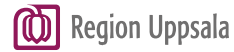

# **Register TokenAPP**

## Table of contents

| 1 | Requirements |                                                          | 2 |
|---|--------------|----------------------------------------------------------|---|
|   | 1.1          | Authorization to log into Region Uppsala's programportal | 2 |
|   | 1.2          | Install PhenixID Pocket Pass                             | 2 |
| 2 | Register     |                                                          |   |
| 3 | Activate     |                                                          |   |
| 4 | Verify       |                                                          |   |
| 5 | Doo          | cument history                                           | 6 |
|   | 5.1          | 240207                                                   | 6 |

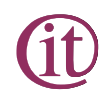

## **1** Requirements

#### **1.1** Authorization to log into Region Uppsala's programportal

- The user must have authorization to log in with text in programportalen
- We recommend the use of PhenixID Pocket Pass for higher security. You can also use Google Authenticator, Microsoft Authenticator or another OATH compatible TOKEN app.

#### 1.2 Install PhenixID Pocket Pass

Install the PhenixID Pocket Pass app in Google store or Appstore

## 2 Register

**Step 1:** Go to <u>https://phenixid.regionuppsala.se/activatepocketpass</u> (You can change the language on the page with the choice "Byt språk/Change language")

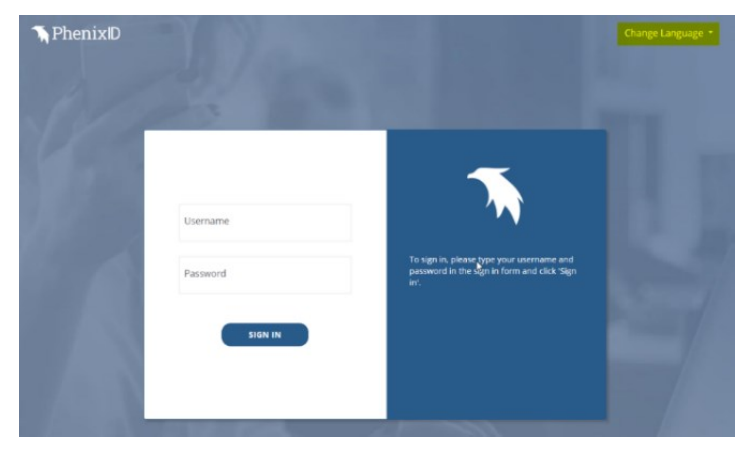

Step 2: Enter your username (abc123) and your password, then click on "Continue"

Step 3: Enter the OTP code (only the numbers) from the text you'll receive from "LUL-AUTH"

### 3 Activate

Step 1: Control that it's your username in the top corner

Step 2: Follow the instruction in the app on how you activate and read bar/QR-code

Step 3: Point the camera towards the code in field 2 on your screen

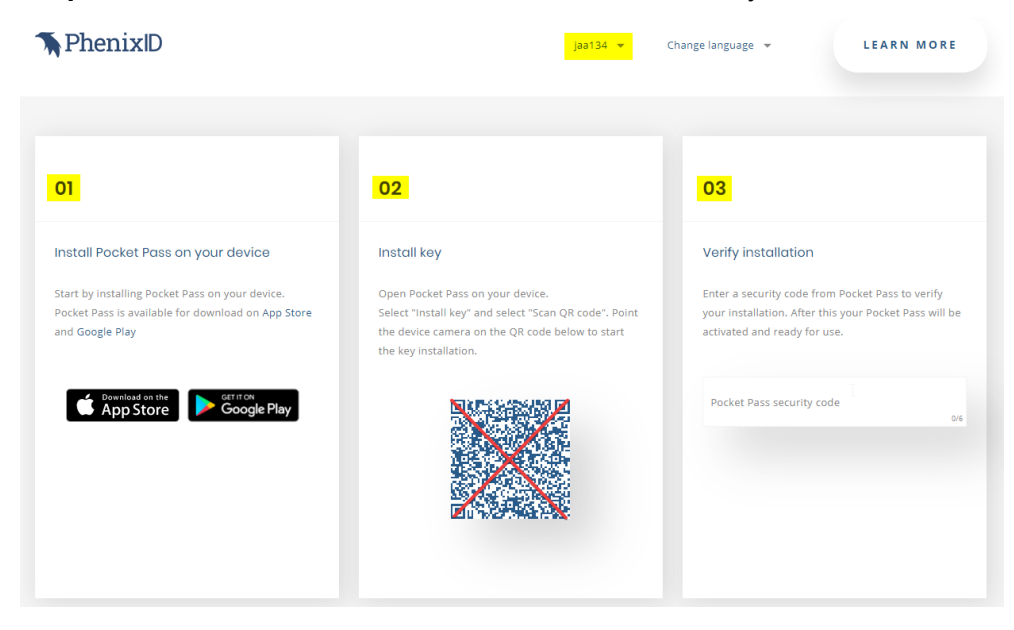

## 4 Verify

#### Step 1: Verify the installation by entering a code from the app in field 3

#### Verify installation

Enter a security code from Pocket Pass to verify your installation. After this your Pocket Pass will be activated and ready for use.

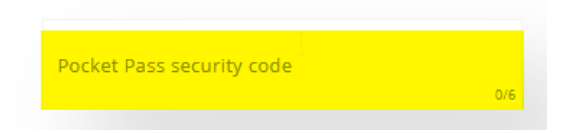

**Step 2:** When the activation code is approved the following message will appear in field 3 under the input box

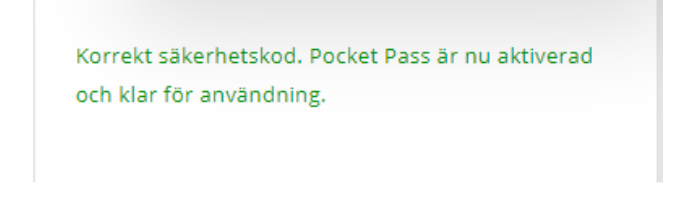

## **5** Document history

| Datum  | Kommentar (kort. Längre förklaring i underrubrik) | Författare           |
|--------|---------------------------------------------------|----------------------|
| 240207 | A first version                                   | Antonia<br>Jakobsson |
|        |                                                   |                      |
|        |                                                   |                      |
|        |                                                   |                      |
|        |                                                   |                      |

#### 5.1 240207

First version